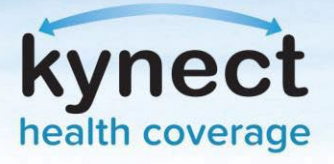

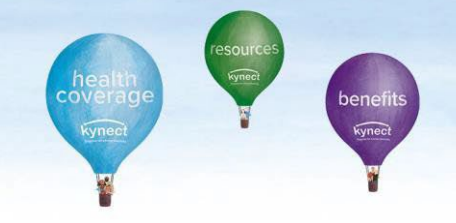

## Agent Portal: Agent Association to Client Cases

If an Agent is not associated to an existing case, they may request access through Agent Portal. Access to an existing case may be requested electronically or verbally. Electronic consent sends a message to the Client through their preferred communication method, and they have 90 seconds to accept. If the Client fails to accept electronic consent within 90 seconds, the banner notification will expire and should not appear in the dashboard. Agents may continue with verbal consent by reading through the acknowledgments with the client.

#### **Request Case Access:**

| tucky Health Ben                                                                       | efit Exchange         | My Account       | Help            |                                         | Welcome Hilda Garcia Sign Out | A    |
|----------------------------------------------------------------------------------------|-----------------------|------------------|-----------------|-----------------------------------------|-------------------------------|------|
| Overview                                                                               | Book Of Business      | My Quotes        | My Delegates    | Messages                                | kynect On Demand              | ings |
| uick Links<br>tiate an Application for                                                 |                       | My Clients       |                 | M                                       | y Policies                    |      |
| lividual<br>tiate an <u>Application for</u><br>pployer                                 | Current               |                  | Individual<br>3 | Active<br>Termed                        | <u>0</u><br>1                 |      |
| <u>Request Case Access</u><br><u>Pre-Screening (Individual)</u><br><u>Kentucky DOI</u> | Past                  |                  | 3               | Pending                                 | 2                             |      |
| <u>aining Materials</u><br><u>10P Tax Credit Estimator</u>                             | Clients Adde<br>Month | ed In The Last   | 1               | Expired RFI<br>RFI about to expire in a | <u>0</u><br>a week <u>0</u>   |      |
| nnouncements<br>3) Urgent                                                              |                       |                  | View More       |                                         | View More                     |      |
| 3) Unread<br>suer Websites                                                             |                       | My Prospects     |                 | Му                                      | Quotes                        |      |
| nthem Health Plans of KY,                                                              |                       |                  | Individual      |                                         | Individual                    |      |
| n <u>c.</u><br>EST Life and Health                                                     | Current Pros          | pects            | 0               | In Progress                             | 0                             |      |
| CareSource Kentucky Co.                                                                | Abandoned             | Prospects        | 0               | Accepted                                | 0                             |      |
| <u>Volina Healthcare of</u><br>K <u>entucky, Inc.</u><br>VellCare Health Plans of      | Prospects Ac<br>Month | dded In The Last | 0               | Submitted                               | 0                             |      |
| // · / /                                                                               |                       |                  |                 | Rejected                                | 0                             |      |

1. On the Agent Portal Dashboard, click Request Case Access under Quick Links.

**Please note**: Agents should not associate with Clients by creating a Prospect or by completing a new benefits application if there is an existing enrollment or benefits application.

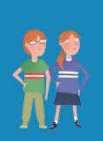

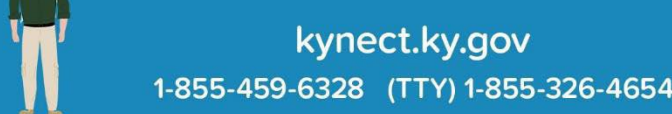

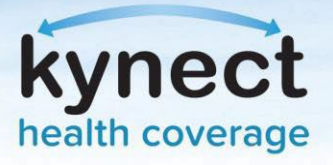

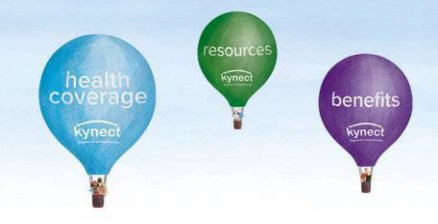

- 2. Agents are redirected to the Request Case Access screen. Fill out the Client's **First Name, Last Name, Sex, Date of Birth**, and optionally their **Social Security Number**, **Case Number**, and **Application Number**.
- 3. Click Search.

| itiate an Application for                                                                                                    | 2.5.1                  |                                   |                    |
|----------------------------------------------------------------------------------------------------|------------------------|-----------------------------------|--------------------|
| ndividual                                                                                                    | First Name             | <ul> <li>Last Name</li> </ul>     |                    |
| hitiate an Application for                                                                                                    |                        |                                   |                    |
| mployer                                                                                                    |                        |                                   |                    |
| tequest Case Access                                                                                                    | • Sex                  | <ul> <li>Date Of Birth</li> </ul> |                    |
| re-Screening (Individual)                                                                                                    |                        | MM/DD/YYYY                        |                    |
| raining Materials                                                                                                    |                        |                                   |                    |
| HOP Tax Credit Estimator                                                                                                    | Social Security Number | Case Number                       | Application Number |
|                                                                                                    |                        |                                   |                    |
| Announcements                                                                                                    |                        |                                   |                    |
| (0) Urgent 🌲                                                                                                    |                        |                                   |                    |
| (0) Unread                                                                                                    |                        |                                   |                    |
|                                                                                                    |                        |                                   | Reset Search       |
|                                                                                                    |                        |                                   |                    |
| Issuer Websites                                                                                                    |                        |                                   |                    |
| issuer Websites<br>Anthem Health Plans of KY,                                                                                                    |                        |                                   |                    |
| issuer Websites<br>Anthe <u>m Health Plans of KY,</u><br>Inc.                                                                                                    |                        |                                   |                    |
| issuer Websites<br>Anthe <u>m Health Plans of KY</u> ,<br>IDG.<br>BEST Life and Health                                                                                                    |                        |                                   |                    |
| issuer Websites<br>Anthem Health Plans of KY,<br>Inc.<br>BEST Life and Health<br>CareSource Kentucky Co.                                                                                        |                        |                                   |                    |
| issuer Websites<br>Anthem Health Plans of KY,<br>Inc.<br>BEST Life and Health<br>CareSource Kentucky <u>Co</u> ,<br>Molina Healthcare of                                                        |                        |                                   |                    |
| issuer Websites<br>Anthem Health Plans of KY,<br>Inc.<br>BEST Life and Health<br>CareSource Kentucky <u>Co</u> ,<br>Molina Healthcare <u>of</u><br>Kentucky, Inc.                               |                        |                                   |                    |
| issuer Websites<br>Anthem Health Plans of KY,<br>Inc.<br>BEST Life and Health<br>CareSource Kentucky Co,<br>Molina Healthcare of<br>Kentucky, Inc.<br>WellCare Health Plans of                  |                        |                                   |                    |
| Issuer Websites<br>Anthem Health Plans of KY,<br>Inc.<br>BEST Life and Health<br>CareSource Kentucky Co,<br>Molina Healthcare of<br>Kentucky, Inc.<br>WellCare Health Plans of<br>Kentucky, Inc |                        |                                   |                    |
| Issuer Websites<br>Anthem Health Plans of KY,<br>Inc.<br>BEST Life and Health<br>CareSource Kentucky Co,<br>Molina Healthcare of<br>Kentucky. Inc.<br>WellCare Health Plans of<br>Kentucky. Inc |                        |                                   |                    |
| issuer Websites<br>Anthem Health Plans of KY,<br>Inc.<br>BEST Life and Health<br>CareSource Kentucky Co.<br>Molina Healthcare of<br>Kentucky, Inc.<br>WellCare Health Plans of<br>Kentucky, Inc |                        |                                   |                    |
| issuer Websites<br>Anthem Health Plans of KY,<br>Inc.<br>BEST Life and Health<br>CareSource Kentucky Co.<br>Molina Healthcare of<br>Kentucky. Inc.<br>WellCare Health Plans of<br>Kentucky. Inc |                        |                                   |                    |
| issuer Websites<br>Anthem Health Plans of KY,<br>Inc.<br>BEST Life and Health<br>CareSource Kentucky Co.<br>Molina Healthcare of<br>Kentucky, Inc.<br>WellCare Health Plans of<br>Kentucky, Inc |                        |                                   |                    |
| issuer Websites<br>Anthem Health Plans of KY,<br>Inc.<br>BEST Life and Health<br>CareSource Kentucky Co.<br>Molina Healthcare of<br>Kentucky, Inc.<br>WellCare Health Plans of<br>Kentucky, Inc |                        |                                   |                    |
| Issuer Websites<br>Anthem Health Plans of KY,<br>Inc.<br>BEST Life and Health<br>CareSource Kentucky Co.<br>Molina Healthcare of<br>Kentucky. Inc.<br>WellCare Health Plans of<br>Kentucky. Inc |                        |                                   |                    |
| Issuer Websites Anthem Health Plans of KY, Inc. BEST Life and Health CareSource Kentucky Co. Molina Healthcare of Kentucky.Inc. WellCare Health Plans of Kentucky.Inc Reports Agent Case Notes  |                        |                                   |                    |

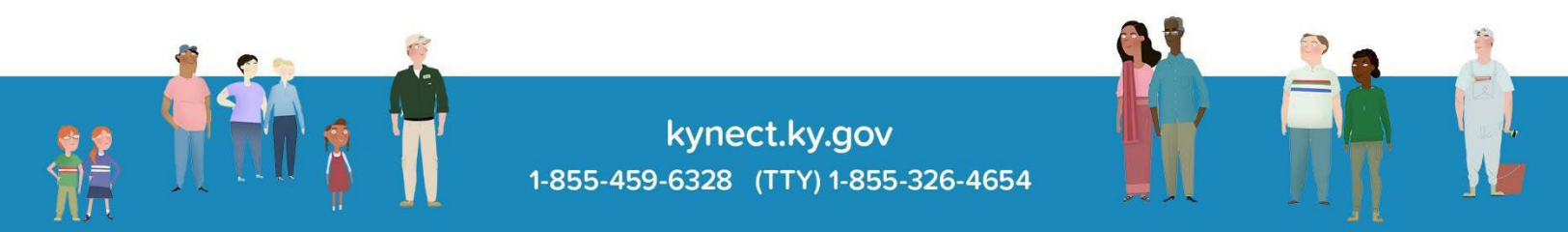

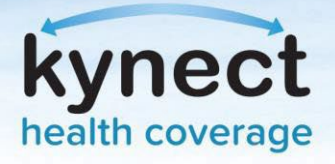

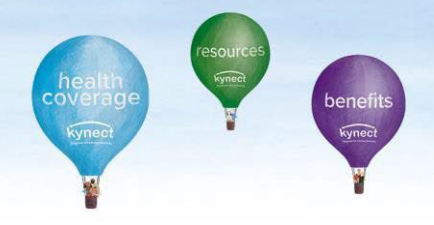

The system will validate whether the case is or is not associated with another Agent. If the Agent does not have an Agent association with the Client, the Agent needs to receive consent from the Client. There are two ways to submit a consent:

- 1. Electronic Consent
- 2. Verbal Consent

#### **Electronic Consent:**

1. A screen displays explaining that the Agent does not have association with the Client. Click **Request Electronic Consent**. This sends a notification to the Client based on their preferred communication method. The Client must accept the request by logging in to kynect benefits or responding to the survey in the text message or email within 90 seconds. Agents can request a maximum of 3 electronic consents to the same Client if the access to case is not processed.

| nitiate an Application for                                                            |                                                                                                    |                                                                                                    |                                                                                                    |
|---------------------------------------------------------------------------------------|----------------------------------------------------------------------------------------------------|----------------------------------------------------------------------------------------------------|----------------------------------------------------------------------------------------------------|
| ndividual                                                                             | <ul> <li>First Name</li> </ul>                                                                                            | <ul> <li>Last Name</li> </ul>                                                                                                    |                                                                                                    |
| nitiate an Application for<br>Employer                                                | John                                                                                                    | Doe                                                                                                    |                                                                                                    |
| Request Case Access                                                                   | * Sex                                                                                                    | Date Of Birth                                                                                                    |                                                                                                    |
| Pre-Screening (Individual)<br>Kentucky DOI                                            | Male                                                                                                    | 02/03/1977                                                                                                    |                                                                                                    |
| <u>Fraining Materials</u><br>SHOP Tax Credit Estimator                                | Social Security Number                                                                                                    | Case Number                                                                                                    | Application Number                                                                                          |
| Announcements                                                                         |                                                                                                    | 100300113                                                                                                    |                                                                                                    |
| (0) Unread                                                                            |                                                                                                    |                                                                                                    |                                                                                                    |
| Issuer Websites                                                                       |                                                                                                    |                                                                                                    | Reset Search                                                                                                |
| Anthem Health Plans of KY.<br>Inc.<br>BEST Life and Health<br>CareSource Kentucky Co. | You do not currently have a<br>DOE has given permission fo<br>Clicking "Request Electronic<br>preferences. Please request | n Agent association with the client 1<br>or Maria West to serve as an Agent.<br>Consent" will send a notification to<br>the client to accent the request by | IOHN DOE. Please confirm that JOHN<br>the client based on communication<br>logging in to kynect benefits or |
| Molina Healthcare of<br>Kentucky, Inc.                                                | responding to the survey in                                                                                               | the text message or email.                                                                                                    |                                                                                                    |
| WellCare Health Plans of<br>Kentucky, Inc                                             |                                                                                                    | Request Electronic Consent                                                                                                    |                                                                                                    |
|                                                                                       | Cancel                                                                                                    |                                                                                                    | Next                                                                                                    |
| Reports<br>Agent Case Notes                                                           |                                                                                                    |                                                                                                    |                                                                                                    |

**Please note**: If an Agent navigates to a different screen within Agent Portal, the requested electronic consent will expire.

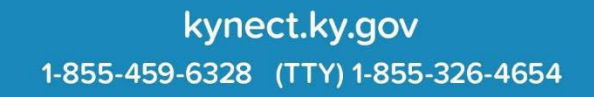

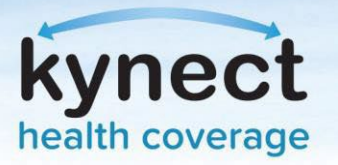

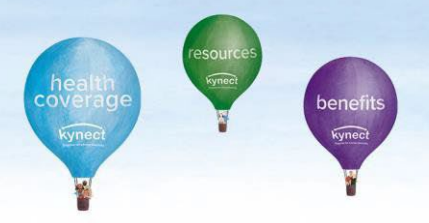

2. If the Client accepts the consent, a Client Consent Received message displays notifying the Agent they consented to association. Click **Next**.

| You do not currently he<br>DOE has given permiss                             | ave an Agent association with the client JOHN DOE. Please confirm that JO<br>ion for Maria West to serve as an Agent.                                                                         |
|------------------------------------------------------------------------------|----------------------------------------------------------------------------------------------------|
| Clicking "Request Elect<br>preferences. Please rea<br>responding to the surv | ronic Consent" will send a notification to the client based on communicatio<br>quest the client to accept the request by logging in to kynect benefits or<br>ey in the text message or email. |
|                                                                              | Request Electronic Consent                                                                                                    |
|                                                                              | Client consent received!                                                                                                    |
| Cancel                                                                       | Next ►                                                                                                    |

3. Upon clicking **Next**, the following pop-up displays to capture the kynect On Demand reference response. Once the response is provided, click **Continue** to proceed.

| *kynect On Demand Association                                       |                |
|---------------------------------------------------------------------|----------------|
| Could you please tell us if this case is related to a kynect On Der | nand referral? |
| O YES O NO                                                          | Continue       |

4. A confirmation message will display. Click **OK** to complete association and view the Client's case.

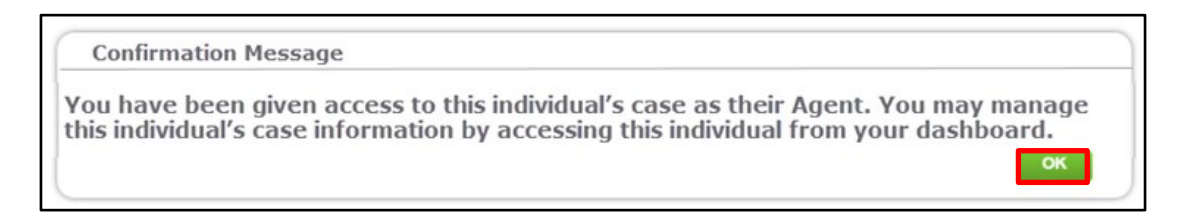

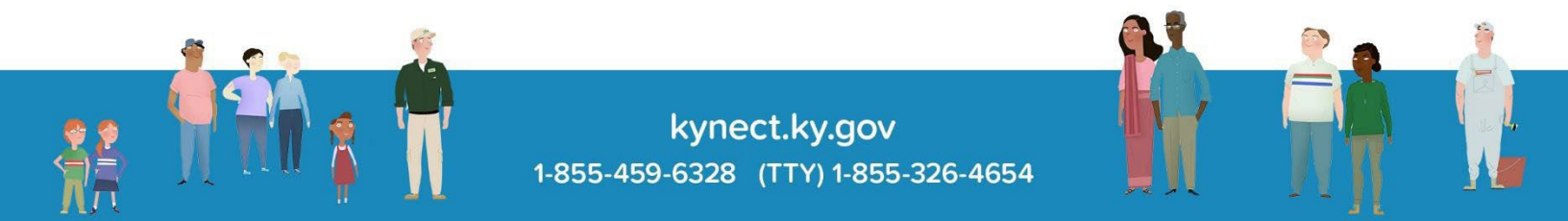

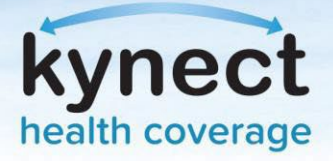

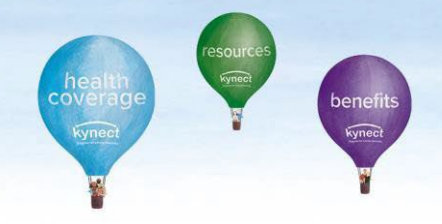

### Verbal Consent:

Verbal Consent will be triggered if:

- There is a technical failure in processing the electronic consent
- The Client's communication preference is not electronic
- Electronic consent is not responded by the Client
- 1. If the Client does not respond, a *Client did not respond* message displays. If this is the case, Agents need to receive verbal consent from the Client. Click **Confirm Verbal Consent**.

| You do not currently<br>DOE has given perm                           | y have an Agent association with the client JOHN DOE. Please confirm that JOHN<br>ission for Maria West to serve as an Agent.                                                                          |
|----------------------------------------------------------------------|----------------------------------------------------------------------------------------------------|
| Clicking "Request Ele<br>preferences. Please<br>responding to the si | ectronic Consent" will send a notification to the client based on communication<br>request the client to accept the request by logging in to kynect benefits or<br>urvey in the text message or email. |
|                                                                      | Request Electronic Consent                                                                                                    |
|                                                                      | Client did not respond                                                                                                    |
|                                                                      | Confirm Verbal Consent                                                                                                    |
| Verbal Consent                                                       |                                                                                                    |
| Please agree to the                                                  | following to confirm consent from the client. If you do not agree to the below                                                                                                    |

- 2. A Verbal Consent pop-up displays. Read through the acknowledgements and click Accept.
- 3. Upon clicking **Accept**, the following pop-up displays to capture the kynect On Demand reference response. Once the response is provided, click **Continue** to proceed.

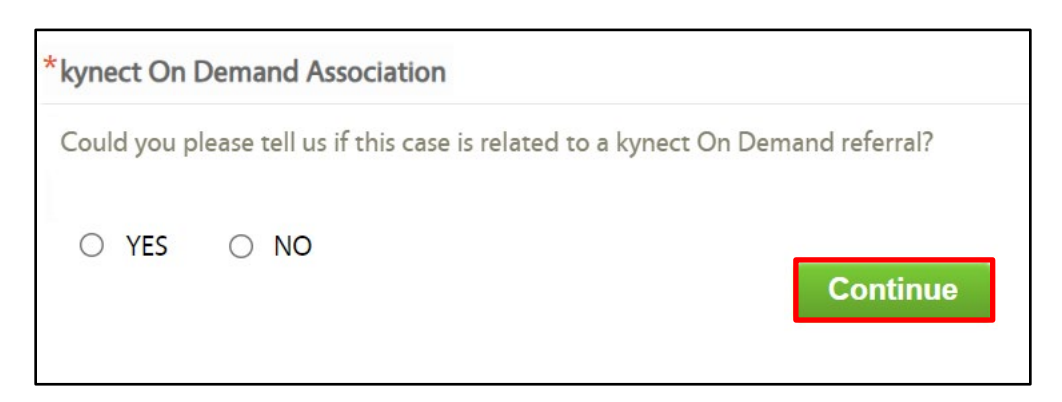

4. A confirmation pop-up displays. Click OK.

**Please note**: If the Client does not have an electronic communication method or they are not known to the system, a message displays information to the Agent of next steps.

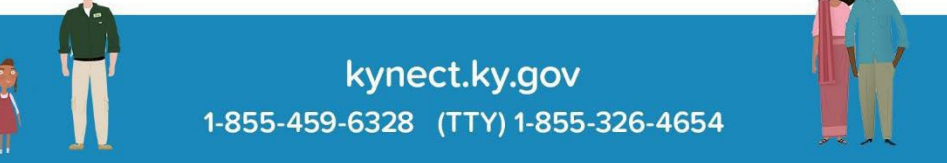

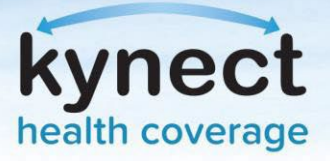

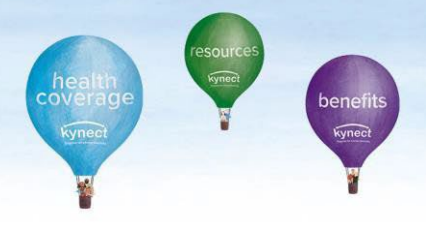

The Agent 'Request Case Access' process flow allows Agents to request additional consent when Clients select paper as the preferred method of communication.

# Request Case Access Process Flow for Additional Consent if Client Email Address or Phone Number is Available:

1. The Agent clicks **Confirm Verbal Pre-Consent** to begin the 'Electronic Consent' process. Agent may view **Acknowledgement to the Terms** details by clicking the link to display the **Verbal Pre-consent** acknowledgement.

|                                                                                                    |                                                                                                    | My                                      | y Account                                                                                                    | Help                                                                                                  |                                                                                                    |                                                                                                    |                                                                        |
|----------------------------------------------------------------------------------------------------|----------------------------------------------------------------------------------------------------|-----------------------------------------|----------------------------------------------------------------------------------------------------|----------------------------------------------------------------------------------------------------|----------------------------------------------------------------------------------------------------|----------------------------------------------------------------------------------------------------|------------------------------------------------------------------------|
|                                                                                                    |                                                                                                    |                                         |                                                                                                    |                                                                                                    |                                                                                                    |                                                                                                    |                                                                        |
| Overview                                                                                                    | Book Of Business                                                                                                    | My Quotes                               | My Delegates                                                                                                    | Messages                                                                                              | kynect On Demand                                                                                                    | Data Dashboard                                                                                                    | Settings                                                               |
| Quick Links                                                                                                    |                                                                                                    |                                         |                                                                                                    |                                                                                                    |                                                                                                    |                                                                                                    |                                                                        |
| nitiate an Applicati                                                                                                    | ion for                                                                                                    | Request Case Ac                         | ccess                                                                                                    |                                                                                                    |                                                                                                    |                                                                                                    |                                                                        |
| ndividual                                                                                                    | · · · · · ·                                                                                                    | * First Name                            |                                                                                                    | Last Name                                                                                             |                                                                                                    |                                                                                                    |                                                                        |
| Indate an Applicati<br>Imployer                                                                                                    | ion for                                                                                                    | MIA                                     |                                                                                                    |                                                                                                    |                                                                                                    |                                                                                                    |                                                                        |
| lequest Case Acces                                                                                                    | <u>ss</u>                                                                                                    |                                         |                                                                                                    |                                                                                                    |                                                                                                    |                                                                                                    |                                                                        |
| <u>ase Restoration Su</u><br>Pre-Screening (Indi                                                                                                    | <u>ummary</u><br>vidual)                                                                                                    | * Gender                                |                                                                                                    | * Date Of Birth                                                                                       |                                                                                                    |                                                                                                    |                                                                        |
| entucky DOI                                                                                                    |                                                                                                    | Female                                  | ~                                                                                                    | 04/01/1991                                                                                            |                                                                                                    |                                                                                                    |                                                                        |
| <u>raining Materials</u><br>HOP Tax Credit Es                                                                                                    | timator                                                                                                    | Social Security                         | Number                                                                                                    | Case Number                                                                                           | A                                                                                                    | pplication Number                                                                                                    |                                                                        |
|                                                                                                    |                                                                                                    |                                         |                                                                                                    |                                                                                                    |                                                                                                    |                                                                                                    |                                                                        |
| Announcements                                                                                                    |                                                                                                    |                                         |                                                                                                    |                                                                                                    |                                                                                                    |                                                                                                    |                                                                        |
| (1) Upread                                                                                                    |                                                                                                    |                                         |                                                                                                    |                                                                                                    |                                                                                                    | Reset                                                                                                    | Search                                                                 |
| in onlead                                                                                                    | -                                                                                                    |                                         |                                                                                                    |                                                                                                    |                                                                                                    |                                                                                                    |                                                                        |
| Issuer Websites                                                                                                    | 6104                                                                                                    | You do not curre                        | ntly have an agent as:                                                                                                    | ociation with the clier                                                                               | t MIA MAX.                                                                                                    |                                                                                                    |                                                                        |
| <u>Anthem Health Pla</u><br>Inc.                                                                                                    | ans of KY,                                                                                                    |                                         |                                                                                                    |                                                                                                    | Constant and the second                                                                                                    |                                                                                                    |                                                                        |
| BEST Life and Hea                                                                                                    | lth                                                                                                    | Un behalf of clier<br>be able to reques | nt iviiA MAX please ac<br>st electronic consent.                                                                            | cept the terms and co                                                                                 | nnrm verbal pre-consen                                                                                                    | t. If you do not confirm                                                                                                  | n, you may not                                                         |
| CareSource Kentug                                                                                                    | <u>cky Co.</u>                                                                                                    | Acknowledgemer                          | nt to the Terms                                                                                                    |                                                                                                    |                                                                                                    |                                                                                                    |                                                                        |
| Molina Healthcare                                                                                                    | of                                                                                                    |                                         |                                                                                                    |                                                                                                    |                                                                                                    |                                                                                                    |                                                                        |
|                                                                                                    | -                                                                                                    |                                         |                                                                                                    |                                                                                                    |                                                                                                    |                                                                                                    | -                                                                      |
| WellCare Health Pl                                                                                                    | lans of                                                                                                    |                                         |                                                                                                    |                                                                                                    |                                                                                                    |                                                                                                    |                                                                        |
| <u>WellCare Health P</u><br><u>Kentucky, Inc</u>                                                                                                    | lans of                                                                                                    |                                         |                                                                                                    | Confirm Ver                                                                                           | bal Pre-consent                                                                                                    |                                                                                                    |                                                                        |
| Kentucky, Inc.<br>WellCare Health P<br>Kentucky, Inc<br>Reports<br>Agent Case Notes<br>Prospect Template                                                                                                    | <u>lans of</u><br><u>e (Individual)</u><br>of Use ]                                                                                                    | Cancel                                  |                                                                                                    | Confirm Ver                                                                                           | rbal Pre-consent                                                                                                    | ntact Us   www.khbe.ky.                                                                                                   | gov   1- (855) 326-40                                                  |
| Kentucky, Inc.<br>WellCare Health P<br>Kentucky, Inc<br>Reports<br>Agent Case Notes<br>Prospect Template<br>Invacy Policy   Terms                                                                                              | lans of<br>د (Individual)<br>of Use ا ا ا<br>e-Consent                                                                                                    | Cancel                                  |                                                                                                    | Confirm Ver                                                                                           | t <b>bal Pre-consent</b>                                                                                                    | ntact Us   www.khbe.ky.                                                                                                   | gov   <b>1- (855) 326-4</b> 4                                          |
| WellCare Health P<br>Kentucky, Inc<br>Reports<br>Agent Case Notes<br>Prospect Template<br>rivacy Policy   Terms<br>Verbal Pro                                                                                                  | <u>اans of</u><br>• ( <u>Individual</u> )<br>of Use الله الله الله الله الله الله الله الل                                                                                                    | Cancel                                  | gents                                                                                                    | Confirm Ver                                                                                           | tbal Pre-consent                                                                                                    | ntact Us   www.khbe.ky.                                                                                                   | gov   1- (855) 326-44                                                  |
| Reports<br>Agent Case Notes<br>Prospect Template<br>Note Policy Tems<br>Verbal Pro                                                                                                    | e (Individual)<br>of Use [ f ]<br>e-Consent<br>at of Roles and Resp<br>een Informed abour                                                                                                    | Cancel                                  | gents<br>Is the agent's role:                                                                                               | Confirm Ver                                                                                           | tbal Pre-consent                                                                                                    | ntact Us   www.khbe.ky.<br>has been given th                                                                              | gov   <b>1- (855) 326-4</b> 4                                          |
| Reports<br>Agent Case Notes<br>Prospect Template<br>Nacy Policy   Tems<br>Verbal Pro                                                                                                    | e (Individual)<br>of Use [ f ]<br>e-Consent<br>at of Roles and Resp<br>sen informed abour<br>liscuss them.                                                                                                    | Cancel                                  | <b>gents</b><br>Is the agent's role                                                                                         | Confirm Ver                                                                                           | ital Pre-consent                                                                                                    | ntact Us   www.khbe.ky.<br>has been given th                                                                              | gov   1- (855) 326-44                                                  |
| Reports<br>Agent Case Notes<br>Prospect Template<br>Nucley Policy   Terms<br>Verbal Pro<br>Acknowledgmen<br>The client has be<br>spoprtunity to d<br>1. The agent                                                              | e (Individual)<br>of Use ( f )<br>e-Consent<br>at of Roles and Resp<br>een informed about<br>iscuss them.<br>.shall comply with<br>.shall comply with                                                                                                    | Cancel                                  | <b>gents</b><br>Is the agent's role<br>5900 KAR 10:125 a                                                                    | Confirm Ver                                                                                           | ital Pre-consent<br>Cor<br>ies listed below and<br>ons 155.220 and 155                                                                       | ntact Us   www.khbe.ky.<br>has been given th<br>5.260;                                                                    | gov   1- (855) 326-44<br>1e                                            |
| Reports<br>Agent Case Notes<br>Prospect Template<br>twacy Policy   Terms of<br>Acknowledgmen<br>The client has be<br>piportunity to d<br>1. The agent<br>2. The agent<br>3. The agent                                          | e(Individual)<br>of Use ( f )<br>e-Consent<br>it of Roles and Resp<br>een informed abour<br>iscuss them.<br>. shall comply with<br>. shall comply with<br>. shall comply with                                                                                                    | Cancel                                  | gents<br>Is the agent's role<br>5 900 KAR 10:125 a<br>h a health line of a<br>w anolicable to a                             | Confirm Ver                                                                                           | tes listed below and<br>ons 155.220 and 15<br>the Kentucky Depa                                                                              | ntact Us   www.khbe.ky.<br>has been given th<br>5.260;<br>rtment of Insurance<br>elated to confider                       | gov   1- (855) 326-44<br>ne<br>ce (DOI);<br>utiality and               |
| Reports<br>Agent Case Notes<br>Prospect Template<br>Wark Policy Terms of<br>Verbal Pro<br>Acknowledgmen<br>The client has be<br>portunity to d<br>1. The agent<br>2. The agent<br>3. The agent<br>3. The agent<br>3. The agent | e (Individual)<br>of Use   f  <br>e-Consent<br>to f Roles and Ress<br>ten Informed abour<br>iscuss them.<br>: shall comply with<br>.: shall comply with<br>netrest:                                                                                                    | Cancel                                  | <b>gents</b><br>Is the agent's role<br><sup>6</sup> 900 KAR 10:125 a<br>h a health line of <i>a</i><br>aw applicable to a   | Confirm Ver<br>s and responsibilit<br>and 45 C.F.R. Sectio<br>authority through<br>gents, including a | tes listed below and<br>ons 155.220 and 15<br>the Kentucky Depa<br>oplicable state law r                                                     | ntact Us   www.khbe.ky<br>has been given th<br>5.260;<br>rtment of Insuranc<br>related to confider                        | gov   1- (855) 326-40<br>ne<br>ce (DOI);<br>ntiality and               |
| Reports<br>Agent Case Notes<br>Prospect Template<br>tivacy Policy   Terms<br>Verbal Pro<br>Acknowledgmen<br>The client has be<br>apportunity to d<br>1. The agent<br>2. The agent<br>3. The agent<br>conflicts of ii           | e (Individual)<br>of Use [ f ]<br>e-consent<br>at of Roles and Resp<br>teen informed about<br>iscuss them.<br>iscuss them.<br>iscuss them.<br>iscus them.<br>iscus th | Cancel                                  | <b>gents</b><br>Is the agent's role<br>900 KAR 10:125 a<br>h a health line of a<br>wa applicable to a<br>h QHP issuers offe | Confirm Ver<br>s and responsibilit<br>authority through<br>gents, including ap<br>ering coverage thro | teal Pre-consent<br>Cor<br>tes listed below and<br>ons 155.220 and 153<br>the Kentucky Depai<br>oplicable state law r<br>ough kynect. Unless | ntact Us   www.khbe.ky<br>has been given th<br>5.260;<br>rtment of Insuranc<br>elated to confider<br>s specifically exemp | gov   1 (855) 326-4<br>ne<br>re (DOI);<br>ttiality and<br>pt from this |

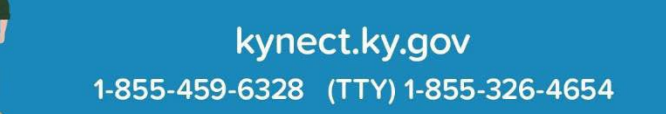

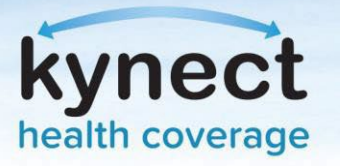

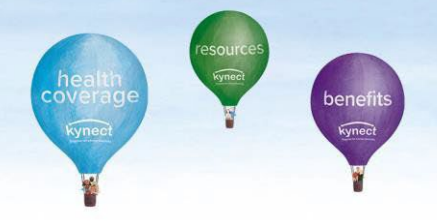

2. The Agent selects the preferred communication option from **Email**, **Primary**, or **Secondary Phone Number**, then clicks the **Request Electronic Consent** button which enables the 90-second Client response window. This button is green until clicked then turns grey to indicate the timer is running.

| Overview Book C<br>Quick Links<br>lititate an Application for<br>dividual<br>lititate an Application for<br>mployer<br>equest Case Access       | of Business My Quotes Request Case Ac | My Delegates            | Messages                 | kynect On Demand Data Dashboard                | Settings          |
|----------------------------------------------------------------------------------------------------|---------------------------------------|-------------------------|--------------------------|------------------------------------------------|-------------------|
| Quick Links<br><u>itiate an Application for</u><br><u>idividual</u><br><u>itiate an Application for</u><br><u>pployer</u><br>aquest Case Access | Request Case Ac                       | cess                    |                          |                                                |                   |
| <u>nitiate an Application for</u><br><u>mployer</u><br>equest Case Access                                                                       |                                       |                         |                          |                                                |                   |
| <u>mployer</u><br>equest Case Access                                                                                                    | * First Name                          |                         | Last Name                |                                                |                   |
| equest Case Access                                                                                                    | MIA                                   |                         |                          |                                                |                   |
| ase Restoration Summary                                                                                                    | * Gender                              |                         | * Date Of Birth          |                                                |                   |
| re-Screening (Individual)                                                                                                    | Female                                | ~                       | 04/01/1991               |                                                |                   |
| <u>entucky DOI</u><br><u>raining Materials</u><br>HOP Tax Credit Estimator                                                                      | Social Security                       | Number                  | Case Number              | Application Number                             |                   |
| Announcements                                                                                                    |                                       |                         |                          |                                                |                   |
| 1) Urgent                                                                                                    |                                       |                         |                          | Reset                                          | Search            |
| 1) Unread                                                                                                    |                                       |                         |                          |                                                |                   |
| ssuer Websites                                                                                                    | MIA MAX has acce                      | ented verbally to recei | ve case access electro   | nic consent. Clicking 'Request Electronic Con- | sent' will send a |
| Anthem Health Plans of KY                                                                                                    | notification to the                   | client's email or phon  | e number provided in     | n kynect.                                      |                   |
| Inc.                                                                                                    | Select the preferre                   | ed option below.        |                          |                                                |                   |
| BEST Life and Health                                                                                                    | Email: m*a@g                          | ***l.com                |                          |                                                |                   |
| CareSource Kentucky Co.                                                                                                    | O Primary Phone                       | Number: ***_***-2       | 345                      |                                                |                   |
| <u>Molina Healthcare of</u>                                                                                                    | O Secondary Pho                       | one Number: ***_***     | *-1234                   |                                                |                   |
| Kentucky, Inc.                                                                                                    | Please request the                    | client to accept the m  | equest by responding     | to the consent sent to the preferred email or  | phone number      |
| WellCare Health Plans of                                                                                                    | or by logging in to                   | kynect benefits.        |                          |                                                |                   |
| <u>Kentucky, Inc</u>                                                                                                    | Note: If the maske                    | ed email or phone nun   | mber is incorrect then   | ask the client to update their preferred comm  | nunication to     |
|                                                                                                    | Email/Text with th                    | eir latest email addre  | ss/phone number in l     | kynect benefits.                               |                   |
|                                                                                                    | <u>Disclaimer:</u> Client             | phone carrier's norma   | ai rates for receiving p | none calls of text messages may apply.         |                   |
|                                                                                                    |                                       |                         | Request E                | lectronic Consent                              |                   |
|                                                                                                    |                                       | Please review the       | contact information      | n provided to ensure it belongs to this clien  | it.               |
|                                                                                                    |                                       |                         |                          | 1:12                                           |                   |
| Reports                                                                                                    |                                       |                         | Waiting f                | for client consent                             |                   |
| Agent Case Notes                                                                                                    | Concel                                |                         |                          | 1                                              | Next              |
| Tospect Template (Individ                                                                                                    | Cancel                                |                         |                          |                                                | MEXL              |

**Please note**: If the Client does not have a phone number listed in their account, the Phone Number options display **Primary/Secondary Phone Number: Not Available** and the Agent can only send electronic consent via email. If the Client does not have an email address listed in their account, the Email option displays **Email: Not Available** and the Agent can only send electronic consent via Primary or Secondary Phone Number text message.

- 3. The Client receives the Email or Text survey notification based on Agent's selection.
  - a. If the Client selects **Accept** to the Electronic Consent before the 90-second expiration window, the Agent receives the message "Client consent received!" in the Agent Portal.
  - b. If the Client selects **Reject**, the Agent receives the message "Client did not consent!" in the Agent Portal. The Agent can request Electronic Consent up to two more times.
  - c. If the Client did not respond within the 90-second expiration window, the Agent receives the message "Client did not respond" in the Agent Portal and the Agent may request consent again without restriction until Client responds.

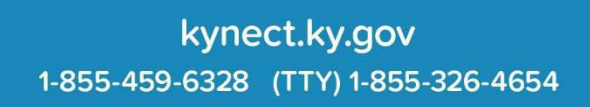

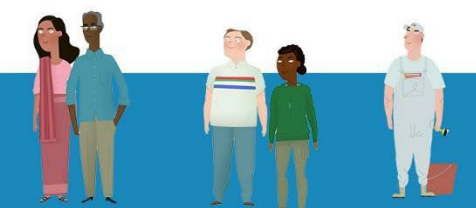

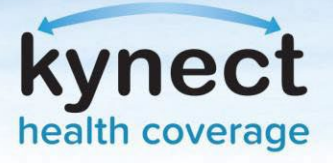

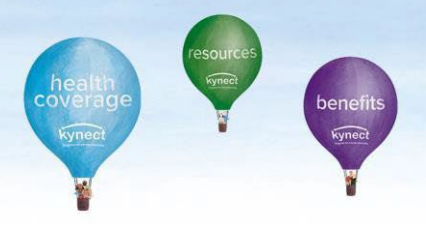

Request Case Access Process Flow for Additional Consent if Client Email Address and Phone Number is <u>not</u> Available:

1. The Agent clicks the **Case Access Consent** button which sends a notification message to the Client's kynect benefits dashboard and Message Center.

| <b>.</b>                                                                                                    | My                                                                                                    | Account                                                                                             | Help                                                                                                  |                                                                                                 |                                                                       | <b>≥</b> <sup>®</sup>         |
|----------------------------------------------------------------------------------------------------|----------------------------------------------------------------------------------------------------|----------------------------------------------------------------------------------------------------|----------------------------------------------------------------------------------------------------|-------------------------------------------------------------------------------------------------|-----------------------------------------------------------------------|-------------------------------|
| Overview Book Of Business                                                                                                    | My Quotes                                                                                                | My Delegates                                                                                        | Messages                                                                                              | kynect On Demand                                                                                | Data Dashboard                                                        | Settings                      |
| Quick Links<br>Initiate an Application for                                                                                     | Request Case Ac                                                                                          | cess                                                                                                |                                                                                                    |                                                                                                 |                                                                       |                               |
| Initiate an Application for<br>Employer                                                                                        | * First Name                                                                                             |                                                                                                    | Last Name                                                                                             |                                                                                                 |                                                                       |                               |
| Request Case Access<br>Case Restoration Summary<br>Pre-Screening (Individual)                                                  | * Gender                                                                                                 | ~                                                                                                   | * Date Of Birth                                                                                       |                                                                                                 |                                                                       |                               |
| Kentucky DOI<br>Training Materials<br>SHOP Tax Credit Estimator                                                                | Social Security                                                                                          | Number                                                                                              | Case Number                                                                                           | Ap                                                                                              | oplication Number                                                     |                               |
| Announcements (1) Urgent (1) Unread                                                                                            |                                                                                                    |                                                                                                    |                                                                                                    |                                                                                                 | Reset                                                                 | Search                        |
| Issuer Websites Anthem Health Plans of KY, Inc. BEST Life and Health CareSource Kentucky Co. Molina Healthcare of Kentucky Loc | You do not current<br>Clicking 'Case Acce<br>to accept the conse<br>Please reach out to<br>on the call). | ly have an agent asso<br>ss Consent' will send a<br>nt from client dashbo<br>the Professional Servi | ciation with the client<br>a notification to the cl<br>ard or their message<br>ces Line (PSL): 1-855- | IVY LEO.<br>ient dashboard in kynect<br>center by logging in to ky<br>326-4650 for additional h | : benefits. Please requ<br>ynect benefits.<br>nelp (the individual mi | est the client<br>ust also be |
| <u>Kentucky, Inc.</u><br>WellCare Health Plans of<br><u>Kentucky, Inc</u>                                                      |                                                                                                    |                                                                                                    | Case Access                                                                                           | Consent                                                                                         |                                                                       |                               |
|                                                                                                    | Cancel                                                                                                   |                                                                                                    |                                                                                                    |                                                                                                 |                                                                       | Next                          |
| Reports<br><u>Agent Case Notes</u><br><u>Prospect Template (Individual)</u>                                                    |                                                                                                    |                                                                                                    |                                                                                                    |                                                                                                 |                                                                       |                               |
| Privacy Policy   Terms of Use                                                                                                  |                                                                                                    |                                                                                                    |                                                                                                    | Con                                                                                             | tact Us   www.khbe.ky.                                                | gov   1- (855) 326-4650       |

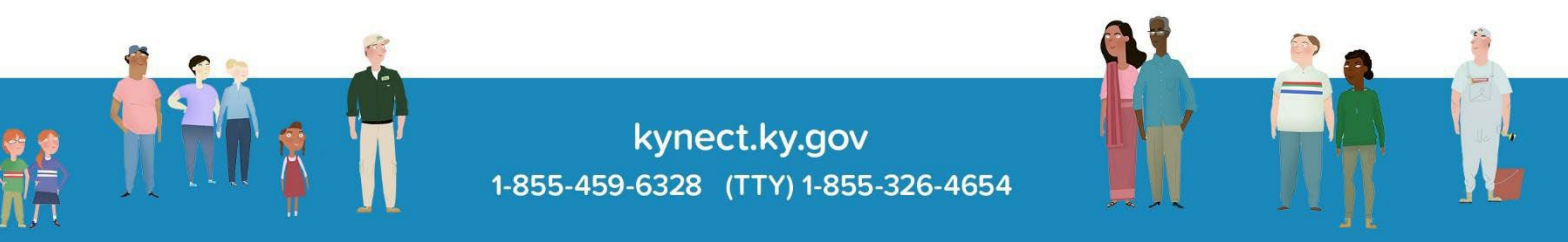

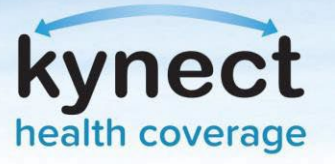

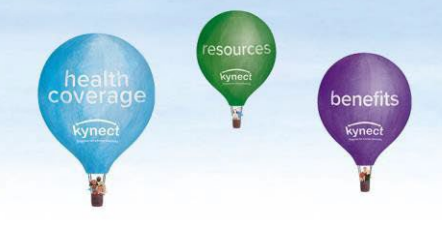

2. The Client receives a notification message in their kynect benefits dashboard and Message Center. When the Client clicks the **Review & Consent** link on the dashboard or **Review & Consent** button in the Message Center, a pop-up opens with the options to click **Accept** or **Reject**.

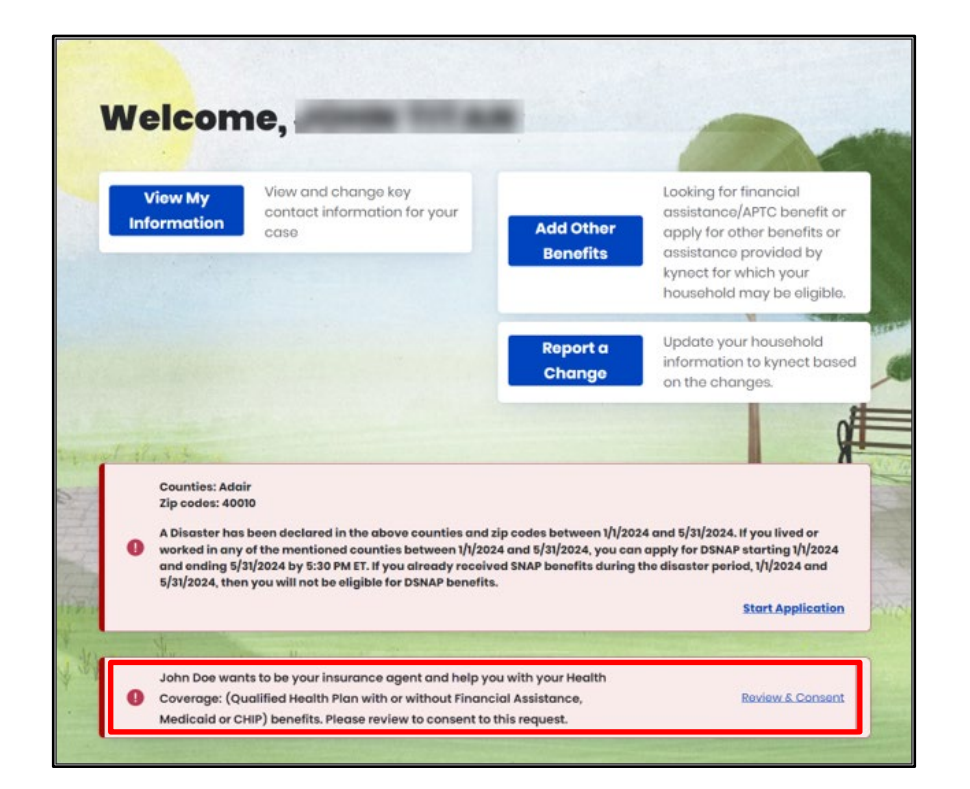

| Message Center                                                                                                    |            |                  |  |  |  |
|----------------------------------------------------------------------------------------------------|------------|------------------|--|--|--|
| Notices (0)                                                                                                    |            | Messages (2)     |  |  |  |
| <b>Q</b> Search                                                                                                    |            |                  |  |  |  |
| Dotails                                                                                                    | Due Date 🗇 |                  |  |  |  |
| TO DO Agent Access Request                                                                                                    |            |                  |  |  |  |
| John Doe wants to be your insurance agent and help you with your Health<br>Coverage: (Qualified Health Plan with or without Financial Assistance, | 4/9/2024   | Review & Consent |  |  |  |
| Medicaid or CHIP) benefits. Please review to consent to this request.<br>Date Message Received: 4/9/2024                                          |            |                  |  |  |  |

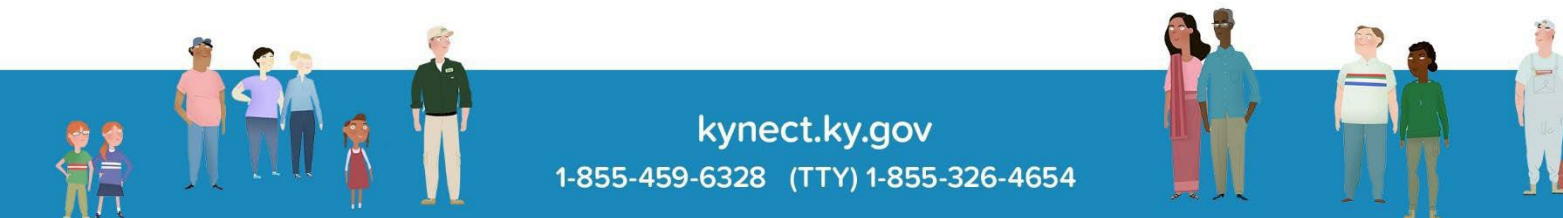

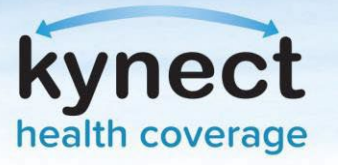

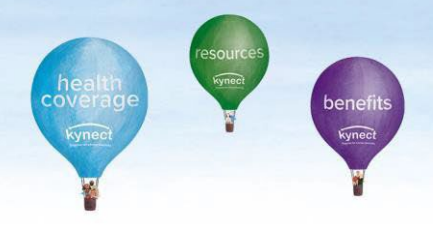

3. If the Client selects **Accept**, a notification displays on the Agent Portal **Book of Business** tab on the **Request Case Access** screen and **Message Center** tab.

| ( <u>1) Urgent</u>                                                      |                                                                        | Reset Search                                                                  |
|-------------------------------------------------------------------------|------------------------------------------------------------------------|-------------------------------------------------------------------------------|
| Issuer Websites<br>Anthem Health Plans of KY,<br>Inc.                   | MIA MAX has accepted the consent and give access to the client's case. | n permission to John Doe serve as an agent. Clicking 'Next' will confirm your |
| BEST Life and Health<br>CareSource Kentucky Co.<br>Molina Healthcare of |                                                                        |                                                                               |
| <u>WellCare Health Plans of</u><br><u>Kentucky, Inc</u>                 | Cancel                                                                 | Next                                                                          |

4. The Agent also receives a case association pop-up message when the Client accepts the Agent's case access consent request. Agent association is enabled upon click of the **OK** button.

| Confirmation Message                                                                                                    | ×                                 |
|----------------------------------------------------------------------------------------------------|-----------------------------------|
| You have been given access to this individual's case as their Agent. Yo<br>the individual's case information by accessing this individual from your | ou may manage<br>dashboard.<br>OK |

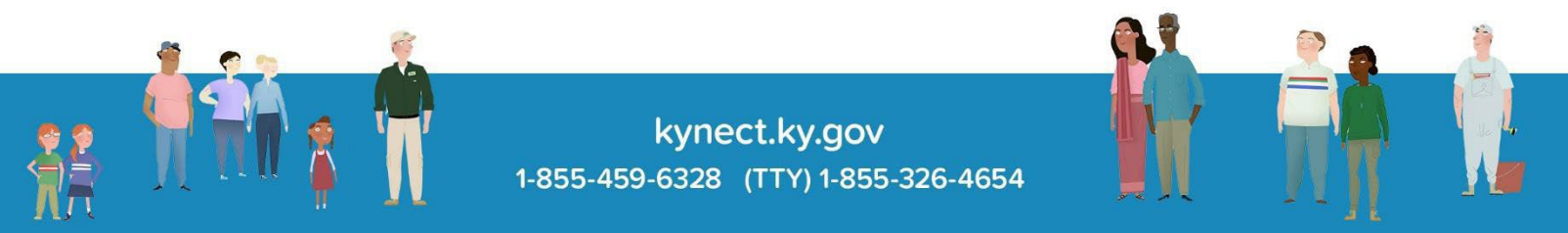

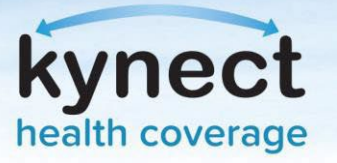

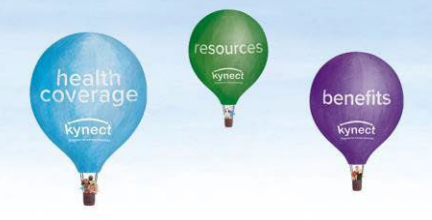

5. If the Client selects **Reject**, a notification message displays on the **Request Case Access** screen and Agent Portal **Message Center** tab. The message includes information about the number of attempts left for the Agent to request consent.

| Issuer Websites<br>Anthem Health Plans of KY,<br>Inc.<br>BEST Life and Health<br>CareSource Kentucky Co.<br>Molina Healthcare of<br>Kentucky, Inc.<br>WellCare Health Plans of<br>Kentucky, Inc | We see that you have requested case access consent, but the client has rejected it. You have 2 tries remaining to re-<br>send the case access consent.<br>Clicking 'Case Access Consent' will send a notification to the client dashboard in kynect benefits. Please request the client<br>to accept the consent from client dashboard or their message center by logging in to kynect benefits.<br>Please reach out to the Professional Services Line (PSL): 1-855-326-4650 for additional help (the individual must also be<br>on the call).<br>Case Access Consent |
|----------------------------------------------------------------------------------------------------|----------------------------------------------------------------------------------------------------|
| Announcements                                                                                                    | Cancel                                                                                                    |
| (1) Urread<br>(1) Unread<br>Issuer Websites<br>Anthem Health Plans of KY,<br>Inc.                                                                                                    | Reset     Search       We see that you have requested case access consent, but the client has rejected it. You have exceeded your 3 attempts to request case access consent.                                                                                                    |
| BEST Life and Health<br>CareSource Kentucky Co.<br>Molina Healthcare of<br>Kentucky, Inc.<br>WellCare Health Plans of<br>Kentucky, Inc                                                          | Please reach out to the Professional Services Line (PSL): 1-855-326-4650 for additional help (the individual must also be<br>on the call).                                                                                                    |
|                                                                                                    | Cancel                                                                                                    |

| ness | My Quot                                               | es     | My Delegates     |                               | Messages   | kynect O | n Demand    | Data Dashbo | oard    | Settin |
|------|-------------------------------------------------------|--------|------------------|-------------------------------|------------|----------|-------------|-------------|---------|--------|
| Mark | et Segment:                                           | Indivi | dual Market      | ~                             |            |          |             | Last 3 Mon  | ths     | ~      |
|      | Туре                                                  |        | Description      |                               |            |          | Received    |             | Actions |        |
|      | KHBE System     A client has re       to access their |        | s reje<br>heir c | <u>cted your conse</u><br>ase | nt request | 04/08/20 | 24 11:00 PM | $\sim$      |         |        |

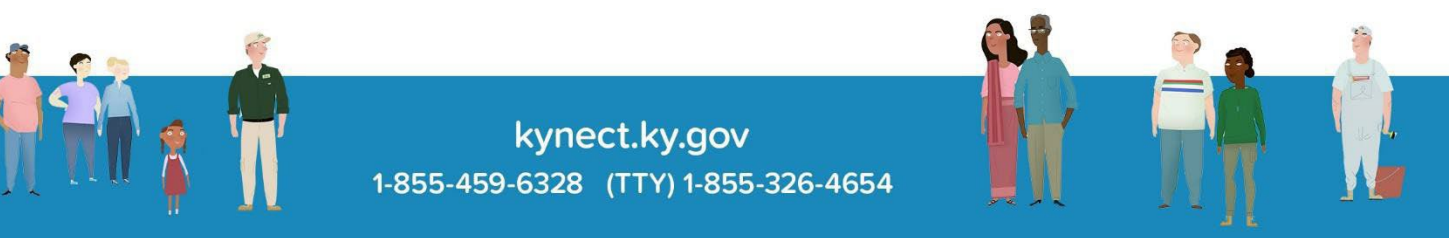

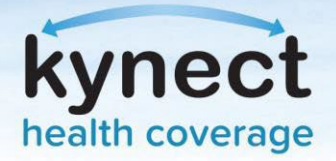

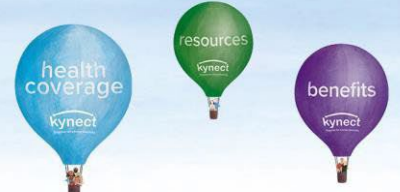

| Message Center                                                                                                    |
|----------------------------------------------------------------------------------------------------|
| From: KHBE System                                                                                                    |
| To: Jane Doe                                                                                                    |
| Subject: A client has rejected your consent request to access their case                                                                                                    |
| Date: 04/08/2024 11:00 PM                                                                                                    |
| Dear Jane Doe,                                                                                                    |
| lvy Leo has rejected your consent request. If this was done in error by the client, you will have to send another consent request. Remember! you can resend consent request for a maximum of 3 times |
| Thank You                                                                                                    |
| KHBE System                                                                                                    |
| ■ Back To Inbox                                                                                                    |

6. If the Client does not respond, a notification message displays in the **Request Case Access** screen which includes information regarding the consent expiration. The Client has up to three calendar days to respond to the notification in their kynect benefits' dashboard.

| Announcements ( <u>1) Urgent</u> ( <u>1) Unread</u>                                                                                                | Reset                                                                                                    |
|----------------------------------------------------------------------------------------------------|----------------------------------------------------------------------------------------------------|
| Issuer Websites<br>Anthem Health Plans of KY,<br>Inc.<br>BEST Life and Health<br>CareSource Kentucky Co.<br>Molina Healthcare of<br>Kentucky, Inc. | We see that you have requested case access consent, but we are awaiting on the response from the client. The consent<br>will expire after 3 days if the client does not respond to it. You can re-request the consent after the expiration.<br>Please reach out to the Professional Services Line (PSL): 1-855-326-4650 for additional help (the individual must also be<br>on the call). |
| <u>WellCare Health Plans of</u><br><u>Kentucky, Inc</u>                                                                                            | Cancel                                                                                                    |

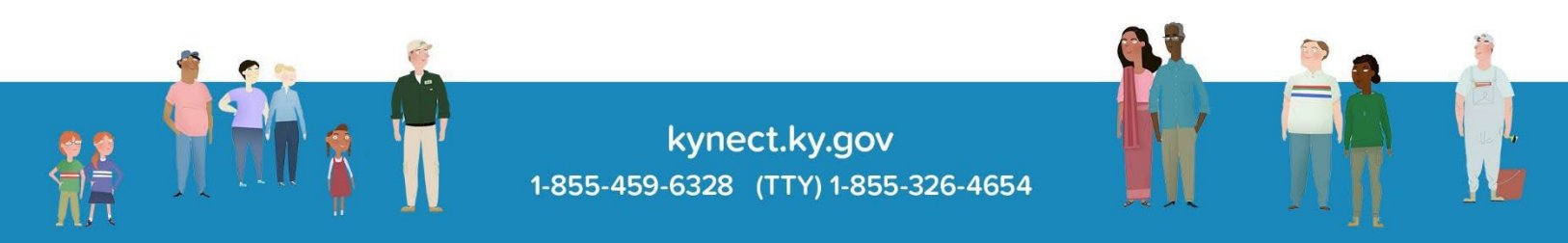

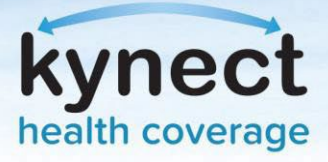

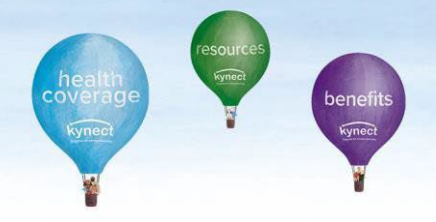

#### **Request Case Access Notification in Other Scenarios:**

1. When the Client was found in a search, but does not have a Medicaid/QHP case, the following verbiage displays in the Agent Portal Message Center:

"The details you entered match an individual in the system, but they are associated with a program other than Medicaid or QHP. Because of this, we cannot associate you to this individual's case at this time. Please reach out to the Professional Services Line (PSL): 1-855-326-4650 for additional help (the individual must also be on the call)."

2. When more than one Client matches the Agent's search, the following verbiage displays in the Agent Portal Message Center:

'The details you entered match more than one individual in the system. Please provide additional details in your search criteria and try again. If you are still facing issues after entering additional details or you do not have this information, please reach out to the Professional Services Line (PSL): 1-855-326-4650 for additional help (the individual must also be on the call).'

**Please note**: If the Client prefers paper communication, does not have an email address or phone number listed in the application, and has not set up a kynect benefits account, they will not be able to receive any message notifications. In this case, the Agent must contact the Client using the same method the Client initially used to reach out to the Agent to inform them about creating a kynect benefits account.

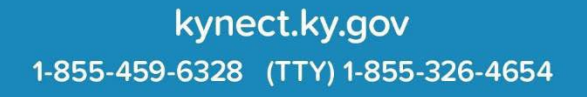